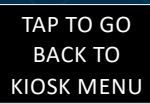

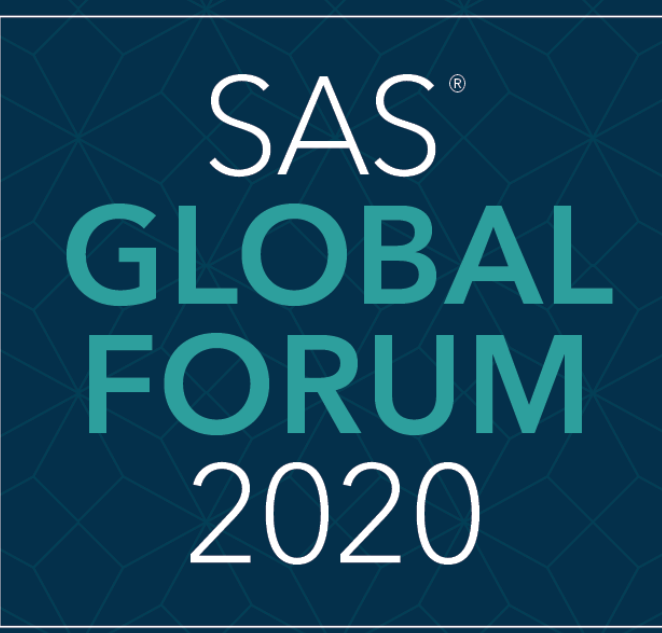

MARCH 29 - APRIL 1 WASHINGTON, DC

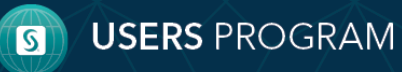

SAS and all other SAS Institute Inc. product or service names are registered trademarks or trademarks of SAS Institute Inc. in the USA and other countries, \* indicates USA registration. Other brand and product names are trademarks of their respective compani

#### Securing SAS® Viya® Access with Single Sign-on and 2FA Sandeep Grande, Senior SAS Administrator CORE COMPETE INC Index A guick look at data breach trends shows that most of the security breaches involved weak, default or stolen passwords. Two-factor authentication (2FA) strengthens access security by requiring two methods (also referred to as factors) to verify your identity. These factors can include something you know - like a username and Abstract password, plus something you have - like a smartphone app to approve authentication requests. 2FA protects against phishing, social engineering and password brute-force attacks and secures your logins from attackers Introduction exploiting weak or stolen credentials. Single sign-on (SSO) is a session and user authentication service that Steps permits an end user to enter one set of login credentials (such as a name and password) and be able to access Sandeep Gran multiple applications. SP Config In this e-poster, we want to share our experience in securing SAS<sup>®</sup> Viya<sup>®</sup> access by implementing single sign-on **IDP** Config and 2 Factor Authentication with Duo Security, a vendor of cloud-based two-factor authentication services and Results SSO. Conclusion Access Flow: PASSWORD Please use the headings above to $\checkmark$ = navigate through the different sections of the poster Image : Duo Security CORECOMPETE

|                                                                                                    | Securing SAS® Viya® Access with Single Sign-on and 2FA                                                                                                    |
|----------------------------------------------------------------------------------------------------|----------------------------------------------------------------------------------------------------|
|                                                                                                    | Sandeep Grande, Senior SAS Administrator                                                                                                    |
|                                                                                                    | Intro                                                                                                    |
| ndex<br>Abstract                                                                                   | <ul> <li>SAS Viya Logon Manager supports authenticating users against an external identity provider via SAML. The<br/>Security Assertion Markup Language (SAML) 2.0 standard defines a framework for exchanging security<br/>information between relying partners in a federation</li> </ul>                                                                                                    |
| ntroduction                                                                                        | Term: Concept                                                                                                    |
| Steps<br>SP Config<br>DP Config<br>Results<br>Conclusion                                           | Federation: Two or more security domains with trust established between them.         Assertion: XML document that is created and sent during a federated access request and contains claims about a user.         Claims: Information of a federated member is asserting to be true.         Identity provider: A federation member that creates assertions for its users. Also referred to as the asserting party.         Service provider: A federation member that consumes assertions to make access control decisions for its applications.         Also referred to as a relying party.         Metadata: XML document produced by a SAML provider to describe its service endpoint URLs, x.509 certificate and other information in a standard way for consumption by partners in the federation |
|                                                                                                    | Objective                                                                                                    |
| Please use the<br>headings above to<br>havigate through the<br>different sections of<br>the poster | <ul> <li>The objective here is to establish SAML Communication between Identity Provider (Duo Security) which authenticates the users and Service Provider (SAS® Viya® Logon Manager) which provides access to application for successfully authenticated users.</li> <li>Identity Provider (SAS® Viya® Logon Manager)</li> </ul>                                                                                                    |
|                                                                                                    | CORECOMPETE                                                                                                    |

|                                                                                                    | Securing SAS® Viya® Access with Single Sign-on and 2FA                                                                                                    |
|----------------------------------------------------------------------------------------------------|----------------------------------------------------------------------------------------------------|
|                                                                                                    | Sandeep Grande, Senior SAS Administrator                                                                                                    |
| Index                                                                                              | Pre-Requisites:                                                                                                    |
| Abstract<br>Introduction                                                                           | Before configuring SAS Viya, we need to obtain Identity Provider Metadata. Configuring Duo Security requires configuring Duo Access Gateway at your site. The SAML Provider should send a link that provides metadata about SAML Provider. Example: https:// <hostname>/metadata.php</hostname>                                                                    |
| Steps                                                                                              |                                                                                                    |
| SP Config                                                                                          |                                                                                                    |
| IDP Config                                                                                         | Steps :                                                                                                    |
| Results                                                                                            |                                                                                                    |
| Conclusion                                                                                         | <ul> <li>These are the high-level steps to be performed to secure SAS Viya with single sign-on and 2FA:</li> <li>1. Configure the Service Provider in SAS Environment Manager</li> <li>2. Configure the Identity Provider properties in SAS Environment Manager</li> <li>3. Restart Logon manager microservice to generate Service Provider Metadata at</li> </ul> |
| Please use the<br>headings above to<br>navigate through the<br>different sections of<br>the poster | <ul> <li>A. Configure the Identity Provider (Third-Party) – Duo Security</li> </ul>                                                                                                    |
|                                                                                                    | CORECOMPETE                                                                                                    |

|                                                                                      | Securing SAS® Viya® Access with Single Sign-on and 2FA                                                                                                    |  |  |  |  |
|--------------------------------------------------------------------------------------|----------------------------------------------------------------------------------------------------|--|--|--|--|
| at 1 a c c c c c c c c c c c c c c c c c c                                           | Sandeep Grande, Senior SAS Administrator                                                                                                    |  |  |  |  |
|                                                                                      |                                                                                                    |  |  |  |  |
| Index                                                                                | Configuration                                                                                                    |  |  |  |  |
| Abstract<br>Introduction                                                             | Configuring SAML Authentication requires exchanging Metadata information between<br>Identity Provider and Service Provider.                                                                                                    |  |  |  |  |
| Steps                                                                                | Step 1: Configure the Service Provider in SAS Environment Manager                                                                                                    |  |  |  |  |
| SP Config<br>IDP Config<br>Results                                                   | Go to SAS Environment Manager > Configuration > Definitions > search SAML. Create new configuration for sas.logon.saml. This definition has set of SAML service provider properties that are used to enable sign-ins using an external provider. Modifying one of these property values requires you to restart SAS Logon Manager                                                                                                    |  |  |  |  |
| Conclusion                                                                           |                                                                                                    |  |  |  |  |
|                                                                                      |                                                                                                    |  |  |  |  |
| Please use the<br>headings above to<br>navigate through the<br>different sections of | <ul> <li>View: Definitions</li> <li>Sas.logon.saml</li> <li>Sas.logon.saml</li> </ul>                                                                                                    |  |  |  |  |
| the poster                                                                           | sas.logon.saml.providers.external_saml     Image: Stologon Manager       Image: Stologon Manager     Image: Stologon Manager       Image: Stologon Manager     Image: Stologon Man                                                                                                    |  |  |  |  |
|                                                                                      | Image: Control of the second second secon |  |  |  |  |
| a start of the                                                                       | ettyD.* doudloudy samilogin<br>The wroty O dre same prodes.                                                                                                    |  |  |  |  |
|                                                                                      |                                                                                                    |  |  |  |  |

|                                                              | Securing SAS <sup>®</sup> Viya <sup>®</sup> Access with Single Sign-on and 2FA                                                                                                    | $\land$                               |
|--------------------------------------------------------------|----------------------------------------------------------------------------------------------------|---------------------------------------|
|                                                              | Sandeep Grande, Senior SAS Administrator<br>CORE COMPETE INC                                                                                                    |                                       |
| Index                                                        | Step 2: Configure the Identity Provider properties in SAS Environment Manager                                                                                                    |                                       |
| Abstract<br>Introduction<br>Steps<br>SP Config<br>IDP Config | Go to SAS Environment Manager > Configuration ><br>Definitions > search SAML. Create new configuration for<br>sas.logon.saml.providers.external_saml. This definition has<br>set of SAML identity provider properties that are used to<br>enable sign-in using an external provider.<br>idpMetadata : The URL to the identity provider metadata.<br>This definition requires SAML Identity Provider Metadata<br>obtained as part of pre-requisites.                                                                                                    | C C C C C C C C C C C C C C C C C C C |
| Results                                                      | Step 3: Restart SAS Viya Logon Manager                                                                                                    |                                       |
| Conclusion                                                   | We need to restart SAS Viya Logon Manager to generate service provider's metadata at<br>/SASLogon/saml/metadata. Below is the command to restart SAS Logon manager<br>systemctl restart sas-viya-saslogon-default                                                                                                    |                                       |
| Please use the                                               | 🚾 Step 4 : Configure the Identity Provider (Third-Party) – Duo Security                                                                                                    |                                       |
| navigate through the<br>different sections of<br>the poster  | In this final step, we provide the SAML Identity provider with<br>Service Provider's metadata generated in step 3 and below are<br>the Duo specific properties that's are configured.                                                                                                    |                                       |
|                                                              | Name       Description         Service Provider Name       The name of the service provider.         Entity ID       The service provider identifier.         Assertion Consumer       Service         Service Provider Login       Optional: The URL where your service provider receives SAML assertions.         Single Logout URL       Optional: The URL where your service provider receives SAML logout asser         VRL       Optional: Enter the URL for IdP-initiated logins if your service provider receives for where your service provider receives provider receives provide |                                       |
|                                                              | Default Relay State here.                                                                                                    | CORECOMPETE                           |

#### Securing SAS® Viya® Access with Single Sign-on and 2FA

Sandeep Grande, Senior SAS Administrator

Sas

9:24

Call No

.II 4G 🗖

CORECOMPETE

Login Request

Falcon (SAS Viya)

Index

Abstract Introduction Steps SP Config IDP Config

Results Conclusion

Please use the headings above to navigate through the different sections of the poster Once step 4 is configured they are generally two ways in accessing SAS Viya. One is using the SAS Logon page and is called as Service Provider Initiated login. In this login, user gets to choose to enter his corporate credentials using a link provided on SAS Logon Webpage as shown in below screen shot.

ŶJIRA

Results

٢

The other is IdP-Initiated SAML Authentication. The Identity Provider Initiated flow starts from the Identity Provider, typically a portal application, and users click a link to SAS Viya. SAML has a solution for the IdP-Initiated flow called the **RelayState** parameter. The RelayState was designed to be a state that the SP could pass to the IdP with the authentication request and get back in the subsequent response. In the IdP-initiated flow, the SAML RelayState has taken on a de facto use whereby the IdP can specify a URL to redirect the user to after authentication. Duo supports Relaystate parameter.

### Securing SAS® Viya® Access with Single Sign-on and 2FA

Sandeep Grande, Senior SAS Administrator

CORE COMPETE INC

By implementing single sign-on and MFA, SAS Admin's can secure their SAS Viya environment against phishing,

#### Index

Abstract Introduction Steps <u>SP</u> Config Thank you ...

IDP Config

Results

Conclusion

Please use the headings above to navigate through the different sections of the poster Your comments and questions are valued and encouraged. Contact the author at: Sandeep.Grande@corecompete.com Technical Consultant CORE COMPETE INC Durham, NC References

social engineering and password brute-force attacks and secured our logins from attackers.

SAS® Viya® 3.5 Administration: Authentication – Available at https://documentation.sas.com/api/docsets/calauthmdl/3.4/content/calauthmdl.pdf?locale=en SAML2.0 Wikipedia – Available at https://en.wikipedia.org/wiki/SAML\_2.0 Duo Two factor authentication: Available at https://guide.duo.com/ SAS Viya 3.4 Simplified SAML or OpenID Connect Integration – Available at https://communities.sas.com/t5/SAS-Communities-Library/SAS-Viya-3-4-Simplified-SAML-or-OpenID-Connect-Integration/ta-p/575811

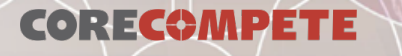

# SAS° GLOBAL FORUM 2020

**USERS** PROGRAM

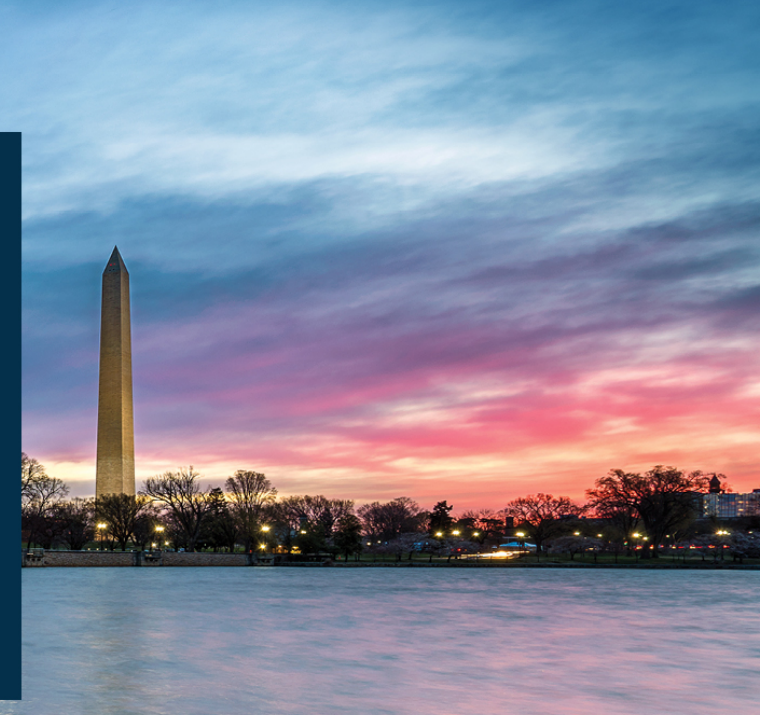

## MARCH 29 - APRIL 1 | WASHINGTON, DC | #SASGF